# Acer LCD TV Indhold

AT2055/AT2056 AT2355/AT2356 Brugervejleding

| Vigtige sikkerhedsinstrukser                                                                                                    | <b>3</b>                                                                          |
|----------------------------------------------------------------------------------------------------|-----------------------------------------------------------------------------------|
| Bortskaffelsesinstrukser                                                                                                    | 4                                                                                 |
| Overblik over dit LCD-TV<br>Visning af frontpanel<br>Visning af bagpanel                                                                                                    | <b>5</b><br>5                                                                     |
| <b>Fjernbetjening</b>                                                                                                    | <b>7</b>                                                                          |
| Generelle knapper                                                                                                    | 7                                                                                 |
| Tekst-tv                                                                                                    | 8                                                                                 |
| Grundlæggende forbindelser<br>Tilslutning af strømkablet<br>Opsætning af fjernbetjeningen                                                                                                    | <b>9</b><br>9                                                                     |
| <b>Nyd analogt tv</b>                                                                                                    | <b>10</b>                                                                         |
| Tilslutning af antenne/kabel                                                                                                    | 10                                                                                |
| Sådan kommer du i gang med at se tv                                                                                                    | 10                                                                                |
| <b>Tilslutning af eksterne lyd-/video -enheder</b>                                                                                                    | <b>12</b>                                                                         |
| Tilslutning af DVD, VCR, STB eller lyd-/video -udstyr                                                                                                    | 12                                                                                |
| Tilslutning af kamera, camcorder eller videospil                                                                                                    | 13                                                                                |
| Tilslutning af pc eller en notebook-computer                                                                                                    | 14                                                                                |
| Valg af inputkilde                                                                                                    | 14                                                                                |
| <b>OSD-navigation</b>                                                                                                    | <b>15</b>                                                                         |
| Navigation i OSD med fjernbetjeningen                                                                                                    | 15                                                                                |
| Justering af skærmindstillingerne                                                                                                    | 16                                                                                |
| Empowering Technology                                                                                                    | <b>18</b>                                                                         |
| Konfigurer Empowering-tilstand                                                                                                    | 18                                                                                |
| Standardindstilling i forskellige Empowering-tilstande                                                                                                    | 19                                                                                |
| Avancerede funktioner<br>Avanceret billedjustering<br>Konstant lyd<br>Rediger kanal<br>Sorter kanaler<br>Sortering af kanalscanning<br>Intelligent Zapping<br>Blå Tavs<br>Forældrekontrol<br>TV-klassificeringer (for digital TV-tilstand)<br>Kanalliste<br>Elektronisk programguide<br>Lydeffekter<br>Widescreen-skærmfunktion | <b>21</b><br>23<br>24<br>26<br>28<br>29<br>30<br>31<br>33<br>35<br>36<br>38<br>38 |
| Fejlfinding                                                                                                    | 40                                                                                |
| Referencediagram for pc inputsignal                                                                                                    | 41                                                                                |
| Produktspecifikationer                                                                                                    | 43                                                                                |

Copyright © 2009 Alle rettigheder forbeholdes. Acer LCD TV Brugervejledning Oprindeligt udsendt: 04/2009

| Modelnummer: _ |  |
|----------------|--|
| Serienummer:   |  |
| Købsdato:      |  |
| Købssted:      |  |

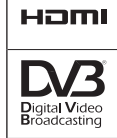

HDMI, HDMI-logoen og High-Definition Multimedia Interface er varemærker eller registrerede varemærker tilhørende HDMI Licensing LLC.

DVB er et registreret varemærke tilhørende the DVB Project.

# Vigtige sikkerhedsinstrukser

Læs disse instrukser omhyggeligt. Opbevar dem på et sikkert sted for fremtidig reference.

- 1. Brug kun ekstraudstyr, der er specificeret af producenten.
- Brug kun med vogn, stativ, trefod, bøjle eller bord som specificeret af producenten, eller som sælges med apparatet. Når der bruges en vogn, skal du være forsigtig, når du flytter vogn-/apparatkombinationen for at undgå skader ved fald.
- 3. Træk stikket ud af apparatet i tordenvejr, eller når det ikke skal bruges i lang tid.
- 4. Installer ikke udstyret i en lille rum, f.eks. i et bogreol eller lignende.
- 5. Der må ikke placeres åben ild, f.eks. stearinlys, i nærheden af apparatet.
- 6. Hvis fjernbetjeningen ikke bruges i lang tid, skal batterierne fjernes. Brug fjernbetjeningen forsigtigt. Tab ikke fjernbetjeningen på gulvet. Opbevar den væk fra fugt, direkte sollys og høje temperaturer.
- 7. Brugte og kasserede batterier skal bortskaffes korrekt eller genbruges i overensstemmelse med alle gældende regler. Yderligere oplysninger fås ved henvendelse til den lokale myndighed for storskrald.
- 8 Følg alle advarsler og instrukser, der er markeret på produktet.
- 9 Tag dette produkt ud af stikkontakten på væggen før rengøring. Anvend ikke flydende rengøringsmidler eller rengøringsmidler på spraydåse. Brug en fugtig klud til rengøring.
- 10 Brug ikke dette produkt i nærheden af vand.
- 11 Placer ikke dette produkt på en ustabil vogn, fod eller bord. Produktet kan falde ned og medføre alvorlig skade.
- 12 Huller og åbninger beregnet til ventilation; for at sikre en sikker brug af produktet og for at sikre det mod overophedning, må disse åbninger ikke blokeres eller overdækkes. Åbningerne må aldrig blokeres ved placering produktet på en seng, et tæppe eller en lignende overflade. Dette produkt må aldrig placeres tæt ved eller over en radiator, et varmeapparat eller i en indbygget installation, medmindre der er sørget for passende ventilation.
- 13 Dette produkt skal bruges med den strømtype, der er vist på markeringsetiketten. Hvis du ikke er sikker på, hvilken type strøm, der er tilgængelig, skal du kontakte dit lokale strømforsyningsselskab.
- 14 Sørg for, at der aldrig står noget på strømkablet. Placer ikke dette produkt et sted, hvor der kan trædes på kablet.
- 15 Hvis der bruges en forlængerledning til dette produkt, skal du sørge for, at den totale amperestørrelse på det udstyr, der er sat i forlængerledningen, ikke overskrider forlængerledningens amperestørrelse. Kontroller også, at den totale belastning på alle produkter, der er sat ind i stikkontakten, ikke overskrider sikringens størrelse.
- 16 Stik aldrig nogen som helst genstande ind i dette produkt via kabinettets huller, eftersom de kan komme til at berøre farlige spændingspunkter eller kortslutte nogle dele, hvilket kan medføre ild eller elektrisk stød. Spild ikke nogen form for væske på produktet.
- 17 Forsøg ikke selv at reparere produktet, eftersom åbning eller fjernelse af kabinettet kan udsætte dig for farlige spændingspunkter eller andre risici. Sørg for, at al service udføres af kvalificeret servicepersonale.

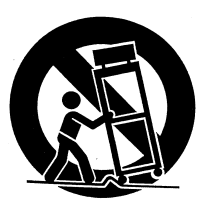

- 18 Tag dette produkt ud af stikkontakten og henvis servicering til kvalificeret servicepersonale i henhold til følgende betingelser:
  - a. Når strømkablet eller stikket er beskadiget eller flosset.
  - b. Hvis der er spildt væske ind i produktet.
  - c. Hvis produktet har været udsat for regn eller vand.
  - d. Hvis produktet ikke fungerer normalt, når betjeningsinstrukserne er fulgt. Juster kun de kontrolenheder, der er omhandlet af brugervejledningen. Forkert justering af andre kontrolenheder kan medføre skade, og omfattende arbejde af en kvalificeret tekniker kan blive nødvendig for at føre produktet tilbage i funktionsdygtig tilstand.
  - e. Hvis produktet er blevet tabt, eller hvis kabinettet er blevet beskadiget.
  - f. Hvis produktet viser en mærkbar ændring i ydeevnen, vil det være et tegn på, at der er behov for reparation.
- 19 Brug kun den korrekte type strømkabel (medfølger i tilbehørsboksen) til denne enhed. Tag altid strømkablet ud af stikkontakten, før der udføres reparation eller ved adskillelse af dette udstyr.
- 20 Stikkontakter og forlængerledninger med flere udtag eller fordelerstik må ikke overbelastes. Den maksimale belastning af systemet må ikke overstige 80 % af det tilladte. Hvis der anvendes samlestik, må belastningen ikke overstige 80 % af fordelerens kapacitet.
- 21 Visse produkter er forsynet med et stik med jord, hvor det tredje ben anvendes til jordforbindelsen. Derfor passer stikket kun i stikkontakter med jordforbindelse; dette er af hensyn til sikkerheden. Sørg for at stikkontakten er udstyret med en jordforbindelse. Prøv ikke at snyde sikkerhedsformålet med jordingsstikket ved at indsætte det i en ikke-jordet kontakt. Hvis stikket ikke passer i stikkontakten, skal du henvende dig til en autoriseret elinstallatør.
- 22 Brug ikke dette LCD TV på arbejdspladsen. Og vedligehold stor afstand til det, når du kigger. At sidde for tæt på et storskærms-TV kan være dårligt for øjnene.
- 23 Dette TV er kun designet til hjemmeunderholdningformål. Sørg for, at der er tilstrækkelig afstand mellem dig og TV'et, når du ser indhold, så du ikke ødelægger dine øjne.

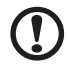

Stik med jord er en vigtig sikkerhedsforanstaltning. Der er fare for elektriske stød ved anvendelsen af et system, der ikke er forsynet med jordforbindelse.

Stik med jord beskytter desuden også mod uforudset elektrisk støj, der kan forstyrre ydelsen på dette produkt, og som forårsages af andre elektriske apparater i umiddelbar nærhed.

## Bortskaffelsesinstrukser

Kast ikke denne elektroniske enhed i affaldsspanden, når den skal kasserers. For at minimere forureningen og for at sikre det bedste beskyttelse af det globale miljø, så indlever til genbrug.

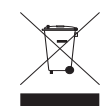

Vi anbefaler, at du besøger vort netsted http://global.acer.com/about/environmental.htm

Соответствует сертификатам, обязательным в РФ (Overholder russisk regulativ certificering)

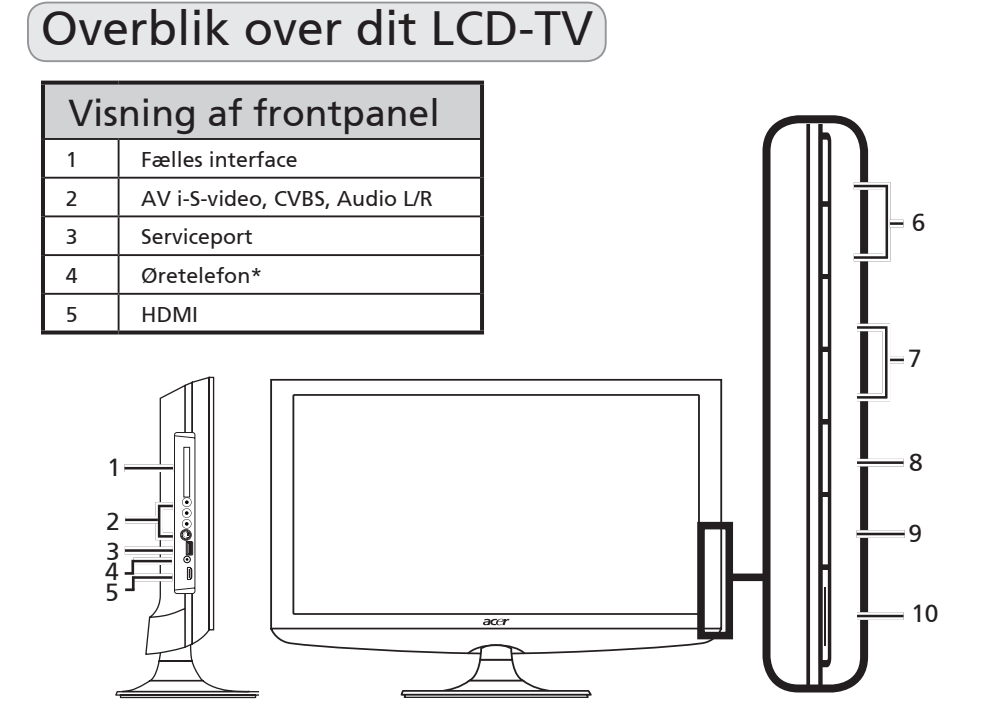

|    | Ð | Lydstyrke op       | Når OSD er aktiv: Fungerer også som Højre pil.                                                |
|----|---|--------------------|-----------------------------------------------------------------------------------------------|
| 6  |   | Lydstyrke ned      | Når OSD er aktiv: Fungerer også som Venstre pil.                                              |
|    | Π | Skift kanal op     | Når OSD er aktiv: Fungerer også som Op pil.                                                   |
| 7  | D | Skift kanal<br>ned | Når OSD er aktiv: Fungerer også som Ned pil.                                                  |
| 8  |   | Menu-knap          | Aktiver/Deaktiver OSD menu.                                                                   |
| 9  |   | Input-knap         | Tryk for at ændre input-kilde. Når OSD er aktiv:<br>Tryk på denne knap for at bekræfte valg . |
| 10 |   | Tænd/Sluk          | Tænder og slukker for strømmen.                                                               |

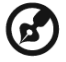

\* Sørg for, at du justerer lyden til et komfortabelt niveau, når du bruger øretelefoner eller hovedtelefoner. Hvis lydstyrken er for høj, risikerer du permanente skader på hørelsen.

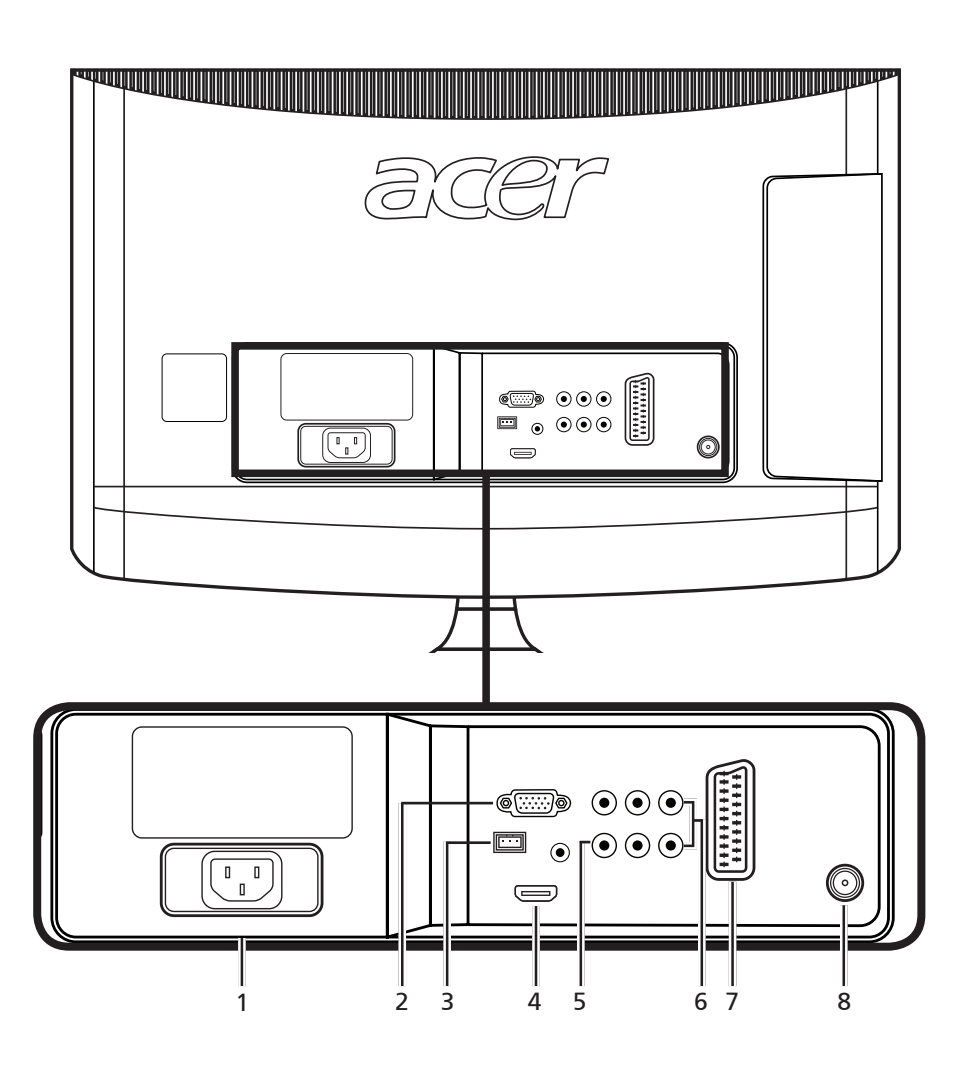

\* Tuneren understøtter analoge, digitale og blandede signaler.

# Fjernbetjening

# Generelle knapper

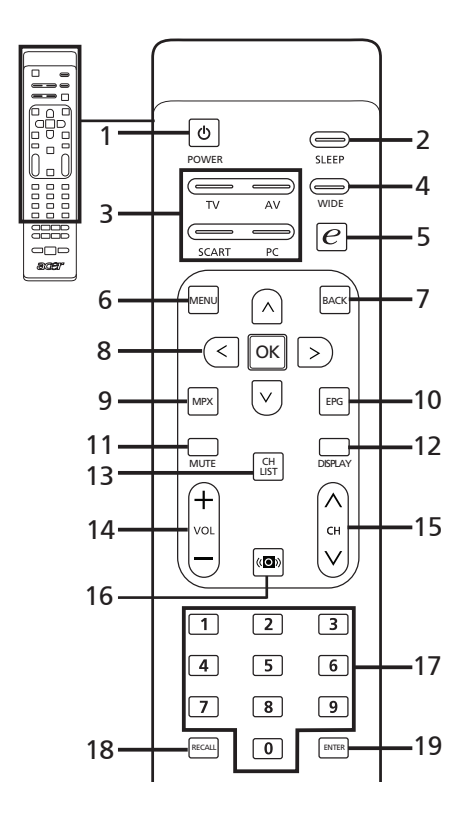

#### 1 STRØM

Tryk for at tænde og slukke for tv'et.

2 SLEEP

Tryk for at sætte en tidsperiode, hvorefter tv'et automatisk skifter over til standby (15, 30, 45, 60, 90 eller 120 minutter).

- 3 Input-knapper (TV/AV/SCART/PC) Tryk for at vælge den korrekte inputfunktion.
- 4 WIDE

Tryk for at skifte mellem formaterne Auto, 4:3, 16:9, Panorama and Letterbox 1, 2, 3.

- 5 e (Empowering Technology) Tryk for at aktivere Acer Empowering Technology. Se side 18.
- 6 MENU Tryk for at åbne eller lukke menuen.
- 7 Tilbage Tryk på Tilbage for forrige menu.
- 8 Retningsknapper/OK

#### 9 MPX

Tryk for at vælge det lydtype, der vises i øverste højre hjørne.

#### 10 EPG

Tryk for at starte tilstanden Electronic Programme Guide (EPG, elektronisk programmeringsguide) (kun tilstanden Digital TV). Se side 34.

11 MUTE

Tryk for at slå lyd til/fra.

#### 12 DISPLAY

Tryk for at få vist input-/kanalinformation (afhængig af input-/ kilde-type).

#### 13 CH LIST

Tryk for at starte kanallisten. Se side 33.

#### 14 VOL (+/-)

Tryk på denne knap for at skrue op eller ned for lydstyrken.

#### 15 CH (op/ned)

Tryk på denne knap efter hinanden for at vælge tvkanal.

#### 16 Lyd

Tryk for at skifte lydtilstanden til virtuel lydeffekttilstand.

17 Nummerknapper.

#### 18 RECALL

Tryk for at vende tilbage til forrige kanal. Se side 29.

#### 19 ENTER

Tryk for at bekræfte kanalnummervalg.

### Tekst-tv

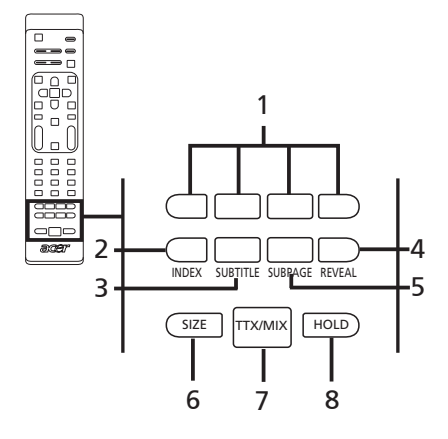

- 1 Farveknapperne (R/G/G/B) Fungerer i forhold til knappen på tekst-tv-siden.
- 2 INDEKS

Tryk for at gå til næste indeks-side.

**3 SUBTITLE** 

Tryk for at se undertekster på skærmen.

#### 4 VIS

Tryk for at vise skjult tekst-tv-information.

#### 5 UNDERSIDE

Tryk for at få direkte adgang til teksttv-undersider.

#### 6 SIZE

Tryk en gang for at zoome tekst-tvsiden til 2X. Tryk igen for at vende tilbage.

#### 7 TTX/MIX (TEKST-TV/MIX)

Tryk for at skifte fra TV/AV til Teksttv-tilstand. Tryk for at overlejre tekst-tv-siden på TV-billedet.

#### 8 HOLD

Tryk for at sætte aktuel tekst-tvside på pause ved visning i flersidersfunktion. Når du ser TV, skal du trykke for at fastfryse billedet på skærmen.

# Grundlæggende forbindelser

# Tilslutning af strømkablet

- 1 Tilslut vekselstrømsledningen til vekselstrømsindtaget på bagsiden af apparatet.
- 2 Sæt stikket i stikkontakten som vist.

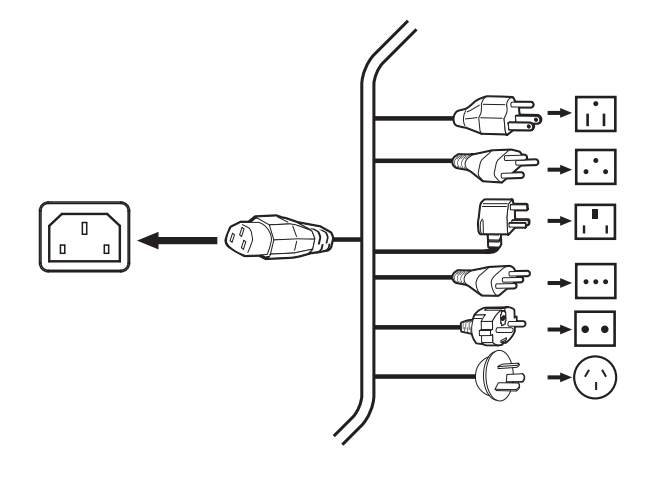

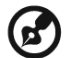

Et certificeret strømkabel, der opfylder dit lands lovgivningsmæssige krav, skal bruges med dette TV. Du kan også bruge et almindeligt polyvinylkabel, der opfylder IEC 60227-kravene eller et syntetisk gummikabel, der opfylder IEC 60245-kravene.

# Opsætning af fjernbetjeningen

- 1 Åbn låget på bagsiden af fjernbetjeningen.
- 2 Indsæt to AAA-batterier (medfølger), så de passer til den viste polaritet inden i batterirummet.

# Nyd analogt tv

## Tilslutning af antenne/kabel

Tilslut antennekablet til det korrekte antennestik på bagsiden af tv-apparatet som vist nedenfor.

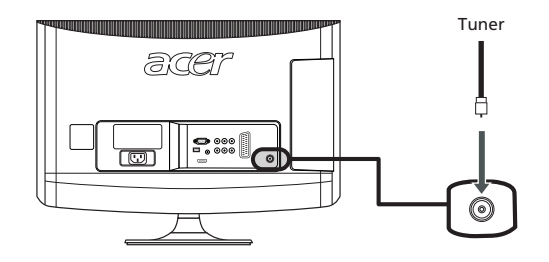

### Sådan kommer du i gang med at se tv

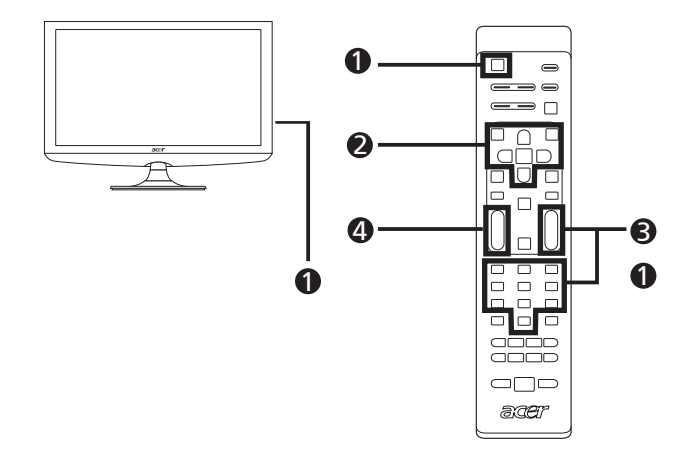

#### Strøm

- a. Tænd på strømkontakten nedenunder skærmen.
- b. Tryk på strøm -knappen, nummer -knapperne eller kanal op/ned -knappen på fjernbetjeningen.

#### Opsætningsguide

Første gang du tænder for tv'et, vil opsætningsguiden hjælpe dig til at fuldføre sprogvalg og kanalscanning.

Tryk på OK-knappen for at starte opsætningsprocessen.

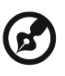

Du kan også justere disse indstillinger via frontkontrolpanelet. Se "Visning af frontpanel" på side 5 for nærmere oplysninger.

- Trin 1. Vælg det opsætningssprog, du foretrækker.
- Trin 2. Vælg venligst jeres landskab.
- Trin 3. Indtast den korrekte tidszone med fjernbetjeningen.
- Trin 4. Kontroller, at dine koaksialkabler er tilsluttet korrekt, før du fortsætter.
- Trin 5. Scan efter digitale og analoge kanaler.
- Trin 6. Opsætningen er nu fuldført. klar til at se tv.

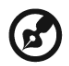

Hvis du forlader opsætningsprocessen, før den er fuldført, får du følgende

valgmuligheder:

- 1. Genoptag opsætning
- 2. Genoptag opsætning ved næste opstart
- 3. Forlad opsætningen, og mind mig ikke om det igen

Vælg en mulighed, og tryk på OK for at forlade opsætningen.

### Ændring af kanaler

- a. Tryk på 0-9 på fjernbetjeningen for at vælge en kanal. Kanalen ændres efter 2 sekunder. Tryk på ENTER for straks at vælge kanal.
- b. Tryk kanal (CH) op/ned-knappen på fjernbetjeningen vil også ændre kanalen.

#### Justering af lyden

Juster lydniveauet vha. VOL +/--knappen på fjernbetjeningen.

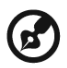

Opsætningen kan variere på grund af lokale transmissions-forskelle.

# Tilslutning af eksterne lyd-/video -enheder

# Tilslutning af DVD, VCR, STB eller lyd-/video -udstyr

Tilslut din DVD-afspiller, VCR eller lyd-/videoudstyr via SCART-porten, der er placeret på bagsiden af dit LCD TV, som vist nedenfor.

#### Kilde-ind

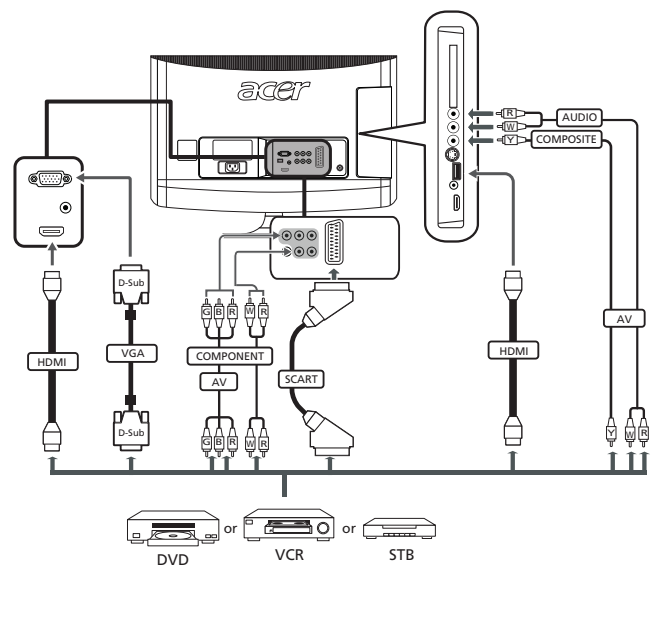

- طY⊃ Gul
- --R⊃ Rød
- -dw⊃ Hvid
- **⊣B⊃** Blå
- ⊣[G⊃ Grøn

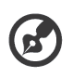

\* Acer anbefaler følgende prioritering af tilslutningstyper: HDMI -> COMPONENT -> SCART -> S-Video -> Composite.

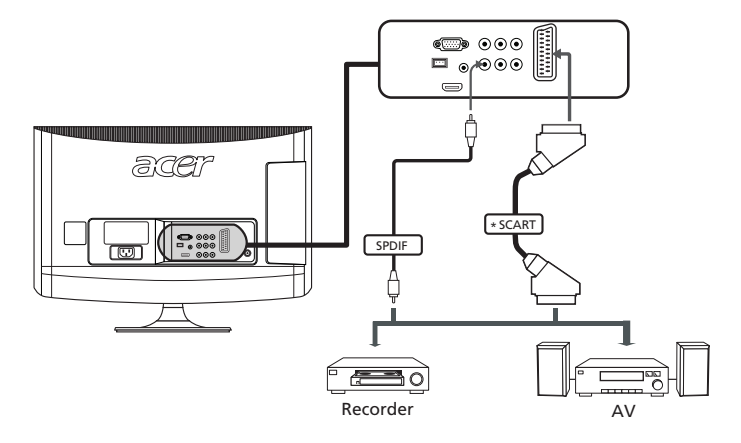

## Tilslutning af kamera, camcorder eller videospil

Tilslut dit kamera, camcorder eller videospilkonsol til video/lyd-portene bag på TV'et, som vist nedenfor.

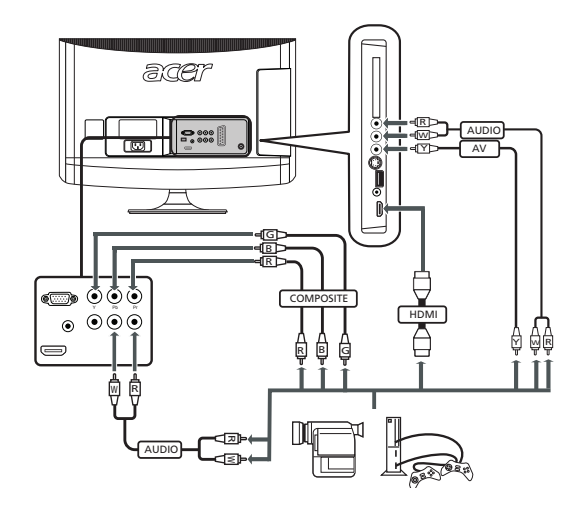

## Tilslutning af pc eller en notebook-computer

Får at vist pc-output på dit tv, skal du tilslutte din pc eller notebook-computer til tv'et som vist nedenfor.

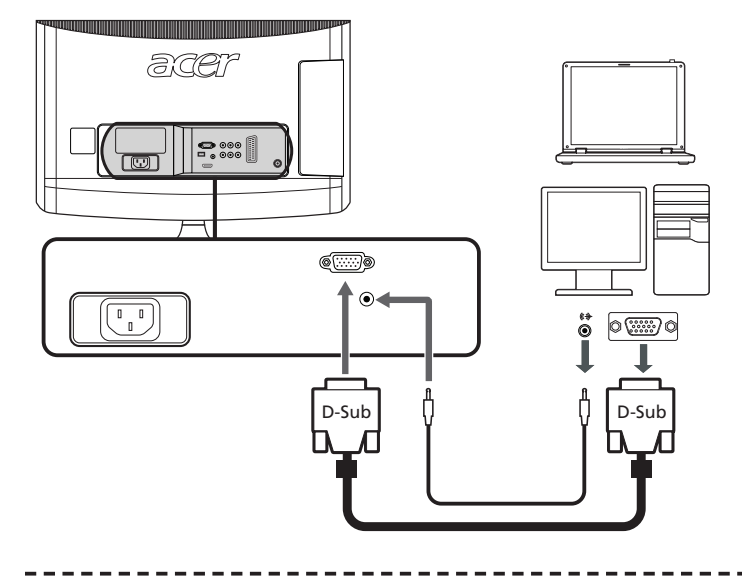

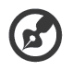

For VGA-forbindelse anbefaler Acer, at du indstiller din PCs interne skærmopløsning til 1600 x 900 pixel (AT2055/AT2056) eller 1920 x 1080 (AT2355/ AT2356)@ 60 Hz opdateringshastighed.

## Valg af inputkilde

Når du har tilsluttet din antenne eller eksterne udstyr til tv'et, skal du vælge den korrekte inputkilde.

Tryk på den tilhørende knap på fjernbetjeningen for at vælge den korrekte inputkilde.

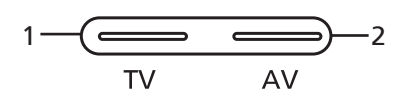

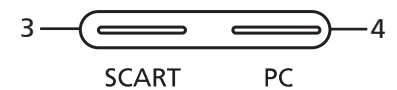

#### Guide til inputknapper:

- 1 TV-knap Skift TV (analogt TV og digitalt TV) mellem input-kilder.
- 2 AV-knap Skift Composite, Component, HDMI1 og HDMI2 mellem input-kilder.
- 3 SCART-knap Skift mellem SCART inputkilder.
- 4 PC-knap Skift mellem VGA inputkilder.

# OSD-navigation

Mange avancerede indstillinger og justeringer er tilgængelige via OSD (skærmdisplay) -menuerne, som vist i skærmprinteksemplet nedenfor.

Der kræves grundlæggende funktioner for at navigere rundt i disse menuer (Billede, Lyd, Kanalstyring, Indstillinger og Avanceret) er beskrevet i dette afsnit.

## Navigation i OSD med fjernbetjeningen

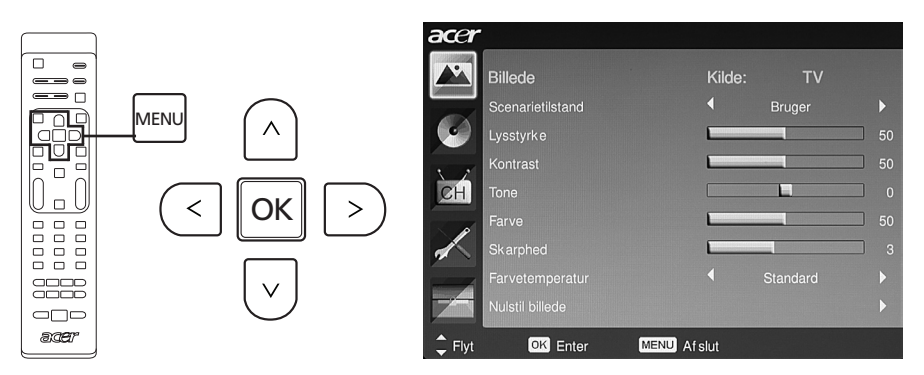

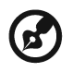

Du kan også gennemgå menuerne med knapperne på det højre panel. Se "Visning af frontpanel" på sidee 5 for flere oplysninger.

Der er fem hoved-OSD-menuer. De er: Billede, Lyd, Kanalstyring, Indstillinger og Avanceret. Brug følgende metode til at navigere rundt i disse menuer.

| 1 | MENU | Tryk på knappen <b>MENU</b> på fjernbetjeningen eller på knappen<br><b>MENU</b> på kontrolpanelet.                                                                                                    |
|---|------|----------------------------------------------------------------------------------------------------|
| 2 |      | Vælg den ønskede menu, eller skift mellem menuerne, med de<br><b>retningsbestemte</b> op- og ned-taster.                                                                                                    |
| 3 |      | Brug <b>retningstasterne</b> til at komme rundt i menuen. Op/ned-<br>retningerne vil rulle gennem menumulighederne, mens<br>venstre /højre vil justere de forskellige indstillinger (f.eks. i<br>Billede-menuen, indstillinger som f.eks. Lysstyrke, Kontrast<br>etc.). Tryk på <b>MENU</b> for at afslutte. |

## Justering af skærmindstillingerne

OSD kan bruges til justering af indstillingerne på dit LCD-tv.

Tryk på knappen **MENU** for at åbne OSD. Du kan bruge OSD'en til at justere billedkvalitet, lydindstillinger, kanalindstillinger og generelle indstillinger. For avancerede indstillinger, se venligst følgende side:

| Justering af billedkvaliteten                                                                                                    |     |                                                                                                    |  |
|----------------------------------------------------------------------------------------------------|-----|----------------------------------------------------------------------------------------------------|--|
| acer<br>BilledeKileleTV                                                                                                    | 1   | Tryk på knappen <b>MENU</b> for at vise OSD'en.                                                                                                    |  |
| Serverintistand Notesat 50<br>Versionie 50<br>Versionie 50<br>Ve | 2   | Via retningsknapperne vælges <b>Billede</b> fra OSD. Derefter<br>kan du navigere til det billedelement, du ønsker at<br>justere.                                            |  |
| Addresse     Farty encoded     Farty encoded     Farty encoded     Farty encoded     Farty encoded     Farty encoded     Farty encoded                                                                                                    | 3   | Brug venstre- eller højre-knapperne til at justere<br>glideskalaerne.                                                                                                    |  |
|                                                                                                    | 4   | Menuen Billede kan bruges til at justere den aktuelle<br>Scenarietilstand, Lysstyrke, Kontrast, Nuance, Farve,<br>Skarphed og andre billedrelaterede kvaliteter.            |  |
| Justering af lydind                                                                                                    | sti | llingerne                                                                                                    |  |
|                                                                                                    | 1   | Tryk på knappen <b>MENU</b> for at få OSD frem.                                                                                                    |  |
| grad     Broger       Disket     Broger       Bits     50       Bits     50       Konstart byt     Pra                                                                                                    | 2   | Med retningstasterne vælger du <b>Lyd</b> fra skærmen.<br>Derefter kan du navigere til den funktion, du ønsker at<br>justere.                                               |  |
| Avgetilekt      Fra     Fra     Pra     Prt     CO3 Enter     CO300 Arstut                                                                                                    | 3   | Brug venstre- eller højre-knapperne til at justere<br>glideskalaerne. Tryk på <b>OK</b> for at gemme.                                                                       |  |
|                                                                                                    | 4   | Menuen Lyd kan også bruges til at justere den aktuelle<br>Scenarietilstand, Diskant, Bas, Balance, Konstant lyd,<br>Lydeffekt og andre vigtige lydrelaterede indstillinger. |  |
| Justering af kanals                                                                                                    | sty | ringen                                                                                                    |  |
| Accer                                                                                                    | 1   | Tryk på knappen <b>MENU</b> for at få OSD frem.                                                                                                    |  |
| Land Storbritannien<br>Tidszone Storbritannien                                                                                                    | 2   | Via retningsknapperne vælges <b>Kanalstyring</b> fra OSD.                                                                                                    |  |
| Automatik seaming P<br>Maruel seaming P<br>Adopt kanal P<br>Foretrukket MPX Engelsk P                                                                                                    | 3   | Brug retningsknapperne til at navigere rundt i menuerne.                                                                                                    |  |
| Fonditakke understaak + Ducak +<br>Intellingent aucomp                                                                                                    | 4   | Menuen Kanalstyring kan bruges til at justere Land,<br>Tidszone, Automatisk scanning, Manuel scanning,<br>Rediger kanal og andre vigtige kanalrelaterede<br>indstillinger.  |  |
| Justering af indstillinger                                                                                                    |     |                                                                                                    |  |
| acer<br>Indstillinger Kilde: TV                                                                                                    | 1   | Tryk på knappen <b>MENU</b> for at få OSD frem.                                                                                                    |  |
| Wide-kinston         15.3           Manuprop         Danak           Duale         Stuk           Empowering sastindatinger         Foretrukken kanal           Cl         Stuk                                                                                                    | 2   | Via retningsknapperne vælges <b>Indstillinger</b> fra OSD.<br>Derefter kan du navigere til den funktion, du ønsker at<br>justere.                                           |  |
| Nuclei rotter CCCC At aut                                                                                                    | 3   | Menuen Indstillinger kan bruges til at justere<br>skærmens Wide-funktion, Menusprog, Dvale,<br>Empowering-tastens indstillinger og andre vigtige<br>indstillinger.          |  |

### Justering af avancerede indstillinger

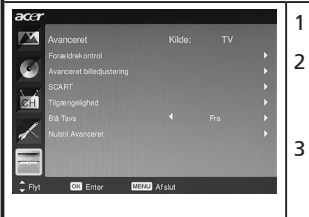

Tryk på knappen MENU for at få OSD frem.

- Via retningsknapperne vælges **Avanceret** fra OSD. Derefter kan du navigere til den funktion, du ønsker at justere.
- Menuen Avanceret kan bruges til at justere Forældrekontrol, Avanceret billedjustering, SCART, Foretrukken undertekst og andre vigtige indstillinger.

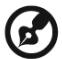

De tilgængelige valgmuligheder på OSD'en kan variere afhængigt af TV'ets signalkilde og modellen. Visse digitale indstillinger er muligvis ikke tilgængelige med et analogt signal, og omvendt.

# Empowering Technology

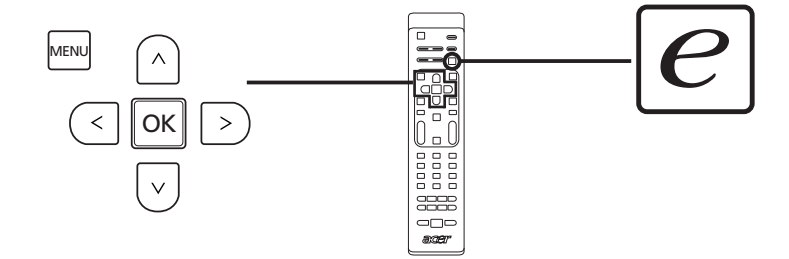

Empowering-tasten åbner funktionerne i Acer Empowering Technology.

Empowering Technology indeholder valget mellem Scenarietilstand og Foretrukken kanal.

## Konfigurer Empowering-tilstand

Sådan ændrer du standardindstillingen af Empowering-tasten:

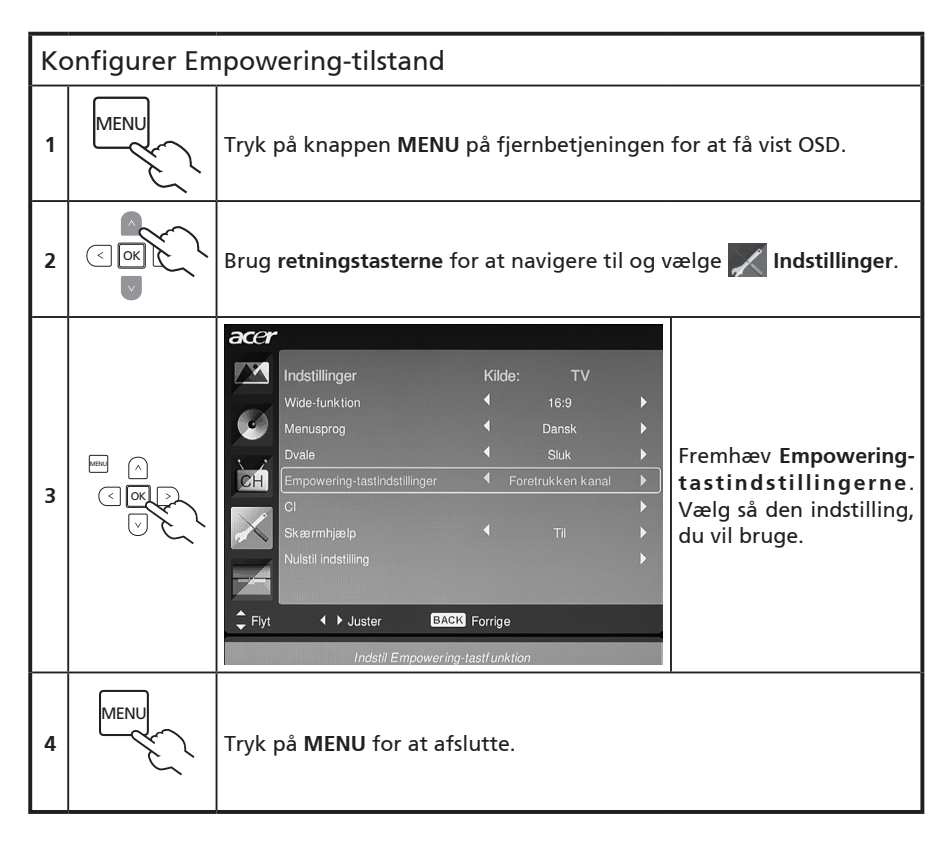

# Standardindstilling i forskellige Empowering-tilstande

### Scenarietilstand i TV

Scenarietilstand har fem forudindstillede visningstilstanden, der er designet til at give dig den bedste billedkvalitet, når du ser en bestemt type program. Der er fem forudindstillede lyd- og videoindstillinger til optimal oplevelse af følgende scenarier: Standard TV, Film, Sport, Koncert, Spil, NICE og Bruger.

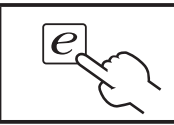

Du kan skifte mellem de forskellige tilstande med Empowering-tasten.

| Tilstand | Oplysninger                                                                                                    |
|----------|----------------------------------------------------------------------------------------------------|
| Standard | Standardtilstand sætter dig i stand til at se dine foretrukne kanaler med<br>skarpe, lysende billeder via tilpasning af lysstyrke og kontrast, og du kan<br>også lytte til helt ren lyd.                                                                                                    |
| Film     | For at du kan nyde film hjemme, så viser Film-tilstanden svagt oplyste<br>scener med tydelige detaljer. Der kompenseres for farve, og billederne<br>vises jævnt. Dette gennemføres ved optimal gammakorrektion plus<br>justering af mætning, lysstyrke og kontrast. Film-tilstand får mest muligt<br>ud af HD-filmlydspor.                                                   |
| Sport    | Sport-tilstand passer til udendørs sportsprogrammer med præcis<br>baggrundsdybde og klare overgange mellem lyse udendørs baner og<br>mørkere haller. Sport-tilstanden forbedrer også lyset i farverne og<br>præsenterer hurtigt skiftende billeder uden restbilleder. Alt dette opnås<br>via specifik gammakorrektion og justering af mætning. Du hører alt helt<br>præcist. |
| Koncert  | Koncert-tilstand placerer dig i en virtuel koncertsal, operahus eller andet<br>nedtonet miljø ved hjælp af justerbar lysstyrke og kontrast. Koncert-<br>tilstand understreger symfoniske harmonier og tenorens stemmeområde.                                                                                                    |
| Spil     | Spil-tilstand detaljerer nøjagtigt den enestående grafik i moderne<br>videospil og giver levende underholdning, mens dine øjne beskyttes ved<br>justering af lysstyrke og kontrast. Og endnu mere Spil-tilstand giver en<br>bedre lydoplevelse.                                                                                                    |
| NICE     | NICE-tilstanden justerer dynamisk billedparametre i overensstemmelse<br>med den angivne synsafstand (se side 21) og oplysninger, der overføres<br>med videosignaler. Når det sker vil en popop-dialogboks angive, at<br>skærmen bliver optimeret.                                                                                                    |
| Bruger   | Bruger-tilstand sætter dig i stand til at gemme dine foretrukne video- og<br>lydindstillinger.                                                                                                    |

# Tilstanden Foretrukne kanaler i TV-tilstanden (standardindstilling)

Foretrukne kanaler sætter dig i stand til at gemme dine foretrukne TV-kanaler og skifte mellem dem ved et enkelt tryk på en knap.

Du kan konfigurere Foretrukne kanaler som standardkanalen ved at følge trinnene på denne side.

| Lagring af foretrukne kanaler      |                                                                                                    |                                                                                                    |
|------------------------------------|----------------------------------------------------------------------------------------------------|----------------------------------------------------------------------------------------------------|
| 1                                  | CH                                                                                                    | Tryk på tasten <b>CH LIST</b> på fjernbetjeningen. Derefter<br>vises kanallistemenuen.                                                                                  |
| 2                                  | K analliste         801 BBC Prime         802 BBC World         803 Infökensal         804 TV Flevoland         805 TV Rijmond         4 806 Radio Flevoland         807 Radio Rijmond         807 Radio Rijmond         e         807 Radio Rijmond | Den aktuelle kanal fremhæves, og du kan gemme din<br>foretrukne kanal ved at trykke på <b>Empowering-tasten</b> .                                                       |
| 3                                  | CH                                                                                                    | Tryk på tasten <b>CH LIST</b> på fjernbetjeningen for at afslutte.                                                                                                    |
| Visning af dine foretrukne kanaler |                                                                                                    |                                                                                                    |
| e                                  |                                                                                                    | Hvis du trykker på <b>Empowering-tasten</b> på fjernbetjeningen,<br>vil TV'et skifte mellem de lagrede TV-kanaler, i samme<br>rækkefølge som din liste over foretrukne. |

# Avancerede funktioner

### Avanceret billedjustering

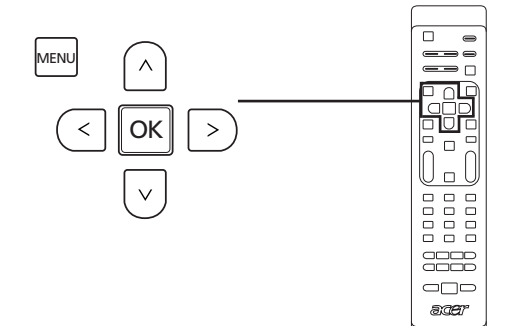

![](_page_20_Figure_3.jpeg)

![](_page_21_Figure_0.jpeg)

# Konstant lyd

![](_page_22_Figure_1.jpeg)

| Ko | Konstant lyd |                                                                                                    |  |  |
|----|--------------|----------------------------------------------------------------------------------------------------|--|--|
| 1  | MENU         | Tryk på tasten <b>MENU</b> fra fjernbetjeningen for at kalde OSD'en<br>(On Screen Display).                                                                                                    |  |  |
| 2  |              | Accr         Image: Scenarietlistand         Disk.ant         Disk.ant         Disk.ant         Bas         Balance         Image: Constant Hyd         Fra         Nuistifi Hyd         Frg         Bevar et konsistent Hydniveau, når du skil ter kide eller kanal |  |  |
| 3  |              | Denne funktion forhindrer pludselige ændringer i lydstyrken.<br>Hvis denne funktion vælges som 'Til,' vil lydstyrkeniveauer være<br>konsekvente, når du skifter mellem input-kilder og ændrer kanal.                                                                 |  |  |
| 4  | MENU         | Tryk på <b>MENU</b> for at afslutte.                                                                                                    |  |  |

# Rediger kanal

![](_page_23_Figure_1.jpeg)

![](_page_23_Figure_2.jpeg)

|   | 1 2 3<br>4 5 6<br>7 8 0 | * Rediger: Du kan indstille Kanalindekset og Kanalnavnet her.<br>Brug retningstasterne til at redigere kolonnen Kanalindeks eller<br>Kanalnavn. Du kan bruges de numeriske taster til at indtaste et<br>alfanumerisk tegn (ved at skifte mellem nummertasterne)* og<br>trykke på OK for at bekræfte eller på MENU for at annullere. |
|---|-------------------------|----------------------------------------------------------------------------------------------------|
| 4 | <pre></pre>             | * Springe over: Brug retningstasterne til at vælge de kanaler, du<br>vil springe over, og tryk på OK for at bekræfte. Disse kanaler<br>bliver automatisk sprunget over, når CH-tasten bruges til at<br>vælge kanaler senere. Du kan dog stadig manuelt vælge disse<br>kanaler.                                                      |
|   |                         | <ul> <li>Sorter igen: Brug retningstasterne til at vælge de kanaler, du<br/>vil sortere og ændre. Disse to kanaler vil ændre rækkefølgen i<br/>kanallisten.</li> </ul>                                                                                                    |
|   |                         | <ul> <li>Dekoder: Brug retningstasterne til at tænde/slukke for<br/>afkodning af krypterede kanaler (fungerer kun, hvis en<br/>dekoder er tilsluttet til SCART-porten).</li> </ul>                                                                                                    |
| 5 | MENU                    | Tryk på <b>MENU</b> for at afslutte.                                                                                                    |

![](_page_24_Picture_2.jpeg)

Du kan skifte mellem nummertasterne for at indtaste alfanumeriske tegn som følger:

Nummer 1: 1, -Nummer 2: 2, a, b, c, A, B, C Nummer 3: 3, d, e, f, D, E, F Nummer 4: 4, g, h, i, G, H, I Nummer 5: 5, j, k, l, J, K, L Nummer 6: 6, m, n, o, M, N, O Nummer 7: 7, p, q, r, s, P, Q, R, S Nummer 8: 8, t, u, v, T, U, V Nummer 9: 9, w, x, y, z, W, X, Y, Z Nummer 0: 0, (mellemrum)

### Sorter kanaler

Den første gang du fuldførte opsætningsguiden, blev alle tilgængelige kanaler oplistet. Hvis du har brug for at gensortere for nye kanaler, så følg trinnene nedenfor:

![](_page_25_Figure_2.jpeg)

| Ge | Gensortering for kanaler |                                                                                                    |                                                                                                    |  |  |
|----|--------------------------|----------------------------------------------------------------------------------------------------|----------------------------------------------------------------------------------------------------|--|--|
| 1  | MENU                     | Tryk på knappen <b>MENU</b> på fjernbetjening                                                                                                    | gen for at få vist OSD.                                                                                                    |  |  |
| 2  |                          | Brug <b>retningsknapperne</b> til at navigere, o<br>Vælg så <b>Rediger kanal.</b>                                                                                                    | og vælg 📻 Kanalstyring.                                                                                                    |  |  |
| 3  | THE A                    | Rectiger kanal       Kilde:       TV         Rectiger       Provide the second second | Fremhæv <b>Sorter igen</b> .<br>Vælg derefter den kanal,<br>du ønsker at sortere, og<br>bekræft ved at trykke<br>på OK. Gå til det højre<br>kanalnummer, og tryk på<br>OK for at bekræfte igen. |  |  |
| 4  | MENU                     | Tryk på <b>MENU</b> for at afslutte.                                                                                                    |                                                                                                    |  |  |

## Automatisk scanning efter kanaler

Den første gang du fuldførte opsætningsguiden, blev alle tilgængelige kanaler oplistet. Hvis du har brug for at gen-scanne efter nye kanaler, så følg trinnene nedenfor:

![](_page_26_Figure_2.jpeg)

![](_page_26_Figure_3.jpeg)

![](_page_27_Picture_0.jpeg)

Tryk på MENU for at afslutte.

### Sortering af kanalscanning

- 1. Hvis dit land understøtter 'LCN' (logical channel numbers (logiske kanalnumre))\* via udsendelse med digitale kanaler, får disse kanaler altid højeste prioritet.
- 2. Hvis dit land ikke understøtter DTV LCN, vil scannede kanalnumre starte fra ch801 i sorteringsfrekvens.
- 3. ATV-kanaler starter fra ch901 og følger de aktuelle ATV-kanalsorteringsregler. Hvis det højeste DTV-nummer er større end 901, bliver ATV-kanaler sorteret med start i chX01 (X=10, 11...) afhængigt af LCN-kanalens ciffertælling.
- 4. Hvis der er en LCN-konflikt enten mellem ATV LCN og DTV LCN, vil den konfliktende kanal bliver gemt i kanallokationen efter ch800.
- 5. TV'et vil automatisk registrere nye kanaler, og hvis en ny kanal registreres, vil den placere LCN-kanalen i dens LCN-position. Hvis der ikke er nogen LCN, eller kanalpositionen allerede er optaget, vil kanalen blive placeret i enden af ikke-LCNkanallisten.
- 6. Hvis der ikke er nogen digital service efter automatisk scanning, kan den analoge kanal blive placeret fra ch001. I forhold til regel 3 vil X i dette tilfælde være 0.

, I nogle europæiske lande, vil fjernsynssignalet indeholde LCN'en (logical channel number) i DTV-signalet til allokering af kanalnummer.

## Intelligent Zapping

Intelligent Zapping skifter handlingen for knappen **Genopkald**, når du surfer kanale. Når du klikker gennem kanaler og derefter trykker på tasten **Genopkald**, returnerer den kanal, der sidst blev vist længere end den angivne tid, og ignorer andre kanaler.

![](_page_28_Figure_3.jpeg)

![](_page_28_Figure_4.jpeg)

### Blå Tavs

![](_page_29_Figure_2.jpeg)

![](_page_29_Picture_3.jpeg)

## Forældrekontrol

### Låsning af TV-indhold

Forældrekontrol er en nyttig funktion, der kan blokere alle tv-kilderne.

Med Forældrekontrol kan du indtaste en adgangskode, og effektivt stoppe alle, der ikke har adgangskoden, fra at se tv-kanalen.

![](_page_30_Figure_5.jpeg)

Sådan aktiverer du denne funktion:

![](_page_30_Picture_7.jpeg)

![](_page_31_Figure_0.jpeg)

Ø

Standardadgangskoden til dette TV er "0000". Indtast først "0000", når du vil ændre adgangskoden. Hvis du glemmer din adgangskode, skal du indtaste 6163 for at nulstille.

# TV-klassificeringer (for digital TV-tilstand)

De fleste digitale TV'er sætter dig i stand til at blokere indhold i overensstemmelse med klassificeringssystemer. Det eksisterende klassificeringssystem afhænger af regionen.

### DVB-klassificeringer

DVB-systemet klassificerer indhold efter alder. Kategorierne forøges i trin med et år fra 4 til 18 år.

Kategorierne er som følger:

| Klassificering | Beskrivelse    |
|----------------|----------------|
| 4 år           | 4 år og under  |
| 5 år           | 5 år og under  |
|                |                |
| 17 år          | 17 år og under |
| 18 år          | 18 år og under |

Som med andre klassificeringssystemer blokeres de mest begrænsede kategorier automatisk når du låser en kategori.

### Indstilling af eller ændring af klassificeringerne

![](_page_32_Figure_8.jpeg)

| Så | Sådan indstilles eller ændres indstillingerne for TV-klassificeringer: |                                                                                                    |  |  |
|----|------------------------------------------------------------------------|----------------------------------------------------------------------------------------------------|--|--|
| 1  |                                                                        | Naviger til den kanal, du vil styre, og sørg for, at kanalen ikke er<br>låst.                                                    |  |  |
| 2  | MENU                                                                   | Tryk på knappen <b>MENU</b> på fjernbetjeningen for at få vist OSD.                                                              |  |  |
| 3  |                                                                        | Brug <b>retningstasterne</b> til at navigere til og vælge <b>Frankrederet</b><br>fra OSD'en. Naviger til menuen Forældrekontrol. |  |  |

![](_page_33_Figure_0.jpeg)

# Kanalliste

Kanalliste sætter dig i stand til hurtigt at finde den TV-kanal, du leder efter.

![](_page_34_Figure_2.jpeg)

| Så | Sådan åbner du kanallistefunktionen:                                                                                                    |                                                                                         |  |
|----|----------------------------------------------------------------------------------------------------|-----------------------------------------------------------------------------------------|--|
| 1  | CH<br>LIST                                                                                                    | Tryk på tasten <b>CH LIST</b> på fjernbetjeningen.<br>Derefter vises kanallistemenuen.  |  |
| 2  | Kanalliste         801 BEC Prime         802 BEC World         803 Infokanaal         804 TV Flevoland         805 TV Rijnmond         806 Radio Flevoland         807 Radio Rijnmond | Den aktuelle kanal bliver fremhævet.                                                    |  |
| 3  |                                                                                                    | Brug <b>retningstasterne</b> til at navigere i listen og<br>vælge den kanal, du vil se. |  |
| 4  |                                                                                                    | Tryk på <b>OK</b> for at bekræfte.                                                      |  |

## Elektronisk programguide

Den elektroniske programguide (EPG) er en skærmservice, der findes på digitalt TV, som giver oplysninger om planlagte programmer på alle kanaler efter tidspunkt, titel, kanal og genre.

![](_page_35_Figure_2.jpeg)

### EPG-skærm

Der er fire hovedområder på EPG-skærmen:

|     | Fjernsy  | /n   TV-oversigt   |           |                                    |     |
|-----|----------|--------------------|-----------|------------------------------------|-----|
|     | Visnings | sdato: Man, 29 Jan |           | Aktuel kl.sl: Man, 29 Jan 02:04:58 |     |
|     | 801      | BBC Prime          | 2:00      | Days That Shook the World Î        |     |
|     | 802      | BBC World          | 3:00      | Secrets of Lost Empires            |     |
|     | 803      | Infokanaal         | 4:00      | Living Without a Memory            |     |
| a—  | 804      | TV Flevoland       | 5:00      | Garden Challenge                   | — c |
|     | 805      | TV Rijnmond        | 5:30      | Balamory                           |     |
|     | 806      | Radio Flev         | 5:50      | Tweenies                           |     |
|     | 807      | Radio Rijn         | 6:10      | Fimbles                            |     |
|     |          |                    | 6:30      | The Shiny Show                     |     |
|     | Filte    | r: Alle typer      |           | 2:00 ~ 3:00 Ingen kategori         |     |
| b — | Fo       | rr. side 📃 Næ      | este side | 🔍 Detaljer 🔷 Filter                |     |

#### a. Indholdsområde

Indholdsområdet viser dato, kanal og program.

Brug retningstasterne til at navigere mellem punkterne i indholdsområdet.

Fremhæv et nyt program for at vise programmet i introduktionsområderne. Tryk på tasten **BACK** for at afslutte.

#### b. Indikation

Dette område af EPG angiver de genvejstaster, der kan bruges på en EPG-skærm.

#### c. Programintroduktionsområde

En kort beskrivelse af det fremhævede program finder du i nederste højre hjørne af EPGsiden. En længere beskrivelse bliver gjort kortere med "..." for at angive ekstra tekst.

Fremhæv introduktionen for at se hele introduktionsafsnittet på en separat side. Tryk på tasten **BACK** for at afslutte.

#### Navigering i EPG'en (for digital TV-tilstand)

![](_page_36_Figure_5.jpeg)

| genveje | EPG-funktioner                                                                                                    |
|---------|----------------------------------------------------------------------------------------------------|
| Rød     | Tryk på den <b>røde</b> taste for at vise den forrige dags liste over kanaler.                                                                                        |
| Grøn    | Tryk på den <b>grønne</b> taste for at vise den næste dags liste over kanaler.                                                                                        |
| Gul     | Tryk på den <b>gule</b> taste for at vise det valgte emnes detaljer.                                                                                                  |
| Blå     | Tryk på den <b>blå</b> taste for at gå til siden Filtertype. Funktionen Filtertype<br>kan hjælpe dig med at vælge en bestemt programkategori, som du<br>ønsker at se. |

# Lydeffekter

Dit Acer LCD TV er udstyret med lydspecifikationer af høj kvalitet, der sikrer, at du opnår den bedste lydoplevelse, der er mulig.

![](_page_37_Figure_2.jpeg)

### Widescreen-skærmfunktion

Dit Acer LCD TV har en særlig bredskærmstilstand, der sætter dig i stand til at skifte mellem formaterne Auto, 4:3, 16:9, Panorama og Letterbox 1, 2 og 3.

Tryk på tasten **WIDE** på fjernbetjeningen for at skifte skærmen mellem de fire brede tilstande.

#### Wide-funktion

Acer LCD TV'et har forskellig bredskærmsformater, herunder Auto, 4:3, 16:9, Panorama og Letterbox 1, 2 og 3.

![](_page_37_Figure_8.jpeg)

| Auto                    | I denne tilstand vil TV'et automatisk registrere billedkilde og indpasse den passende størrelse.                                                |  |
|-------------------------|----------------------------------------------------------------------------------------------------|--|
| 4 : 3                   |                                                                                                    |  |
|                         | Ved 4:3 standardbilleder. Der vises en bjælke på hver side.                                                                                     |  |
| 16 : 9                  |                                                                                                    |  |
|                         | l denne tilstand vil skærmen vise 16:9-standardbilleder.                                                                                        |  |
| Panorama                |                                                                                                    |  |
|                         | I denne funktion bliver billedet trukket gradvist mod hver side<br>at skærmen.                                                                  |  |
| Letterbox 1, 2,<br>og 3 | I denne funktion, bliver billedet forstørret lineært, så det<br>passer til skærmen. Dele af toppen og bunden af billedet kan<br>blive afskåret. |  |

# Fejlfinding

Før du kontakter Acer servicecenter bedes du venligst kontrollere følgende:

Her er en liste over mulige situationer, der kan opstå under brug af dit LCD-tv. Der er givet lette svar og løsninger for hver enkelt.

#### Der er intet billede eller lyd.

- Kontroller, at strømkablet er tilsluttet korrekt i stikkontakten.
- Kontroller, at inputfunktionen er korrekt indstillet ved det af dig valgte input.
- Kontroller, at antennen bag på tv'et er korrekt tilsluttet.
- Kontroller, at hovedstrømstikket er tændt.
- Kontroller, at lyden ikke er sat til minimum eller at lyden er slået fra.
- Kontroller, at der ikke er tilsluttet hovedtelefoner.
- Modtagelse af andet end transmissionsstationerne kan overvejes.

#### Billedet er ikke klart.

- Sørg for, at antennekablet er korrekt tilsluttet.
- Overvej, om dit tv-signal modtages korrekt.
- Dårlig billedkvalitet kan opstå på grund af VHS-kamera, videokamera eller andet periferiudstyr, der er tilkoblet på samme tidspunkt. Sluk for et andet stykke periferiudstyr.
- Et 'spøgelses-' eller dobbelt-billede kan være forårsaget af spærring for antennen på grund af høje bygninger eller bakker. Brug af en høj retningsantenne kan forbedre billedkvaliteten.
- De horisontale prikkede linjer, der vises på billederne, kan være forårsaget af elektriske forstyrrelser, f.eks. en hårtørrer, nærvedliggende neonlys osv. Sluk for dem, eller fjern dem.

#### Billedet er for mørkt, for lyst eller for tonet.

- Kontroller farvejusteringen.
- Kontroller lysstyrke-indstillingen.
- Kontroller skarphedsfunktionen.
- Den fluorescerende lampe kan være udslukket.

### Fjernbetjeningen fungerer ikke.

- Kontroller batterierne i fjernbetjeningen.
- Kontroller, at fjernbetjeningens sensorvindue ikke er udsat for skarpt fluorescerende lys.
- Forsøg at rengøre fjernbetjeningens sensorlinse på tv'et med en blød klud.
- Brug knapperne (genvejstasterne) på tv'et før fjernbetjeningen virker.
- Hvis ovenstående forslag ikke løser dit tekniske problem, så se på garantibeviset for serviceinformation.

# Referencediagram for pc inputsignal

### AT2355/AT2356:

|    | Opløsning   | Horisontal frekvens<br>(kHz) | Vertikal frekvens<br>(Hz) | Standard |
|----|-------------|------------------------------|---------------------------|----------|
| 1  | 640 x 480   | 31,5                         | 60,0                      | VGA      |
| 2  | 640 x 480   | 37,9                         | 72,8                      | VGA      |
| 3  | 640 x 480   | 37,5                         | 75,0                      | VGA      |
| 4  | 640 x 480   | 35,0                         | 66,7                      | MAC      |
| 5  | 720 x 400   | 31,5                         | 70,1                      | VESA     |
| 6  | 800 x 600   | 35,2                         | 56,3                      | SVGA     |
| 7  | 800 x 600   | 37,9                         | 60,3                      | SVGA     |
| 8  | 800 x 600   | 46,9                         | 75,0                      | SVGA     |
| 9  | 832 x 624   | 49,7                         | 74,6                      | MAC      |
| 10 | 1024 x 768  | 48,4                         | 60,0                      | XGA      |
| 11 | 1024 x 768  | 56,5                         | 70,1                      | XGA      |
| 12 | 1024 x 768  | 60,0                         | 75,0                      | XGA      |
| 13 | 1152 x 864  | 67,5                         | 75,0                      | VESA     |
| 14 | 1280 x 1024 | 64,0                         | 60,0                      | SXGA     |
| 15 | 1280 x 1024 | 80,0                         | 75,0                      | SXGA     |
| 16 | 1280 x 720  | 45,0                         | 59,9                      | VESA     |
| 17 | 1280 x 768  | 47,8                         | 59,9                      | VESA     |
| 18 | 1680 x 1050 | 65,3                         | 60,0                      | WSXGA+   |
| 19 | 1920 x 1080 | 67,5                         | 60,0                      | VESA     |

### AT2055/AT2056:

|    | Opløsning  | Horisontal frekvens<br>(kHz) | Vertikal frekvens<br>(Hz) | Standard |
|----|------------|------------------------------|---------------------------|----------|
| 1  | 640 x 480  | 31,5 60,0 VG                 |                           | VGA      |
| 2  | 640 x 480  | 37,9                         | 72,8                      | VGA      |
| 3  | 640 x 480  | 37,5                         | 75,0                      | VGA      |
| 4  | 640 x 480  | 35,0                         | 66,7                      | MAC      |
| 5  | 720 x 400  | 31,5                         | 70,1                      | VESA     |
| 6  | 800 x 600  | 35,2                         | 56,3                      | SVGA     |
| 7  | 800 x 600  | 37,9                         | 60,3                      | SVGA     |
| 8  | 800 x 600  | 46,9                         | 75,0                      | SVGA     |
| 9  | 832 x 624  | 49,7                         | 74,6                      | MAC      |
| 10 | 1024 x 768 | 48,4                         | 60,0                      | XGA      |
| 11 | 1024 x 768 | 56,5                         | 70,1                      | XGA      |
| 12 | 1024 x 768 | 60,0                         | 75,0                      | XGA      |
| 13 | 1152 x 864 | 67,5                         | 75,0                      | VESA     |
| 14 | 1280 x 720 | 45,0                         | 59,9                      | VESA     |
| 15 | 1280 x 768 | 47,8                         | 59,9                      | VESA     |
| 16 | 1600 x 900 | 60,0                         | 59,9                      | VESA     |

![](_page_41_Picture_2.jpeg)

- 1). Pc'ens input understøtter ikke synkronisering på Grøn eller Composite synk.
- 2). Pc'ens input understøtter ikke interlaced signaler.

# Produktspecifikationer

| Model                                    | AT2355                                                      | AT2356                                                                     | AT2055                                                      | AT2056                                                                     |  |  |
|------------------------------------------|-------------------------------------------------------------|----------------------------------------------------------------------------|-------------------------------------------------------------|----------------------------------------------------------------------------|--|--|
| Panelspecifikation                       | Panelspecifikation                                          |                                                                            |                                                             |                                                                            |  |  |
| Opløsning (pixel)                        | 1920 x 1080                                                 |                                                                            | 1600 x 900                                                  |                                                                            |  |  |
| Lysstyrke (tpe.)                         | 300 nit                                                     |                                                                            |                                                             |                                                                            |  |  |
| Kontrastforhold<br>(tpe.)                | 1000 : 1                                                    |                                                                            |                                                             |                                                                            |  |  |
| Dynamisk kon-<br>trastforhold<br>(maks.) | 20000 : 1                                                   |                                                                            |                                                             |                                                                            |  |  |
| Synsvinkel (tpe.)                        |                                                             | H: 170° ;                                                                  | V:160°                                                      |                                                                            |  |  |
| Respons (tpe.)                           |                                                             | 5 ms (Gray                                                                 | / til Gray)                                                 |                                                                            |  |  |
| Strømforsyning                           |                                                             |                                                                            |                                                             |                                                                            |  |  |
| Input                                    |                                                             | 100 til 240 V A                                                            | AC (50/60 Hz)                                               |                                                                            |  |  |
| Maks. strømfor-<br>brug                  | 50 W                                                        | 50 W                                                                       | 50 W                                                        | 50 W                                                                       |  |  |
| Energispare                              |                                                             | < 1                                                                        | W                                                           |                                                                            |  |  |
| Mekanisk                                 | Mekanisk                                                    |                                                                            |                                                             |                                                                            |  |  |
| Dimensioner<br>(B x H x D mm)            | 570 x 42                                                    | 20 x 190                                                                   | 503 x 380 x 190                                             |                                                                            |  |  |
| Vægt (kg)                                | 5,                                                          | 1                                                                          | 4,9                                                         | 5                                                                          |  |  |
| Vægt (lbs.)                              | 11,                                                         | 25                                                                         | 10,91                                                       |                                                                            |  |  |
| Bruttovægt (Kg)                          | 7,9                                                         |                                                                            | 6,5                                                         |                                                                            |  |  |
| Bruttovægt (lbs.)                        | 16,54 14,33                                                 |                                                                            |                                                             |                                                                            |  |  |
| Analogt tv-system                        |                                                             |                                                                            |                                                             |                                                                            |  |  |
| Farvesystem                              |                                                             | PAL, SI                                                                    | ECAM                                                        |                                                                            |  |  |
| Lydsystem                                |                                                             | B/G/D/ł                                                                    | <td></td>                                                   |                                                                            |  |  |
| Stereosystem                             |                                                             | NICAI                                                                      | V/A2                                                        |                                                                            |  |  |
| Undertekst                               |                                                             | Tekst-TV 1,5                                                               | (1000 sider)                                                |                                                                            |  |  |
| Digitalt TV-system                       |                                                             |                                                                            |                                                             |                                                                            |  |  |
| Digitalt TV<br>standard                  | DVB-T SD                                                    | DVB-T HD<br>(H.264)                                                        | DVB-T SD                                                    | DVB-T HD<br>(H.264)                                                        |  |  |
| Lydsystem                                |                                                             | ISO11172-3 la                                                              | yer1 & layer2                                               |                                                                            |  |  |
|                                          |                                                             | 32KHz, 44,1                                                                | KHz, 48KHz                                                  |                                                                            |  |  |
| Stereosystem                             | PCM / MPEG<br>(Layer   & II)<br>Stereo 32 / 44,1<br>/ 48KHz | PCM / MPEG<br>(Layer I & II)<br>Stereo 32 / 44,1<br>/ 48KHz, Dolby<br>AC-3 | PCM / MPEG<br>(Layer I & II)<br>Stereo 32 / 44,1<br>/ 48KHz | PCM / MPEG<br>(Layer   & II)<br>Stereo 32 /<br>44,1 / 48KHz,<br>Dolby AC-3 |  |  |
| Frekvens                                 | 7/8 MHz                                                     |                                                                            |                                                             |                                                                            |  |  |

| Klemme                          |                                                                |  |  |  |
|---------------------------------|----------------------------------------------------------------|--|--|--|
| Analog/<br>Digital Tuner ind    | Hybrid                                                         |  |  |  |
| SCART 1                         | CVBS(Ind/ud), RGB(Ind), Lyd R/L                                |  |  |  |
| Component ind                   | YPbPr, Lyd (R/L)                                               |  |  |  |
| AV-ind                          | CVBS, S Video, Lyd (R/L)                                       |  |  |  |
| HDMI 1                          | Ja (HDMI 1.3)                                                  |  |  |  |
| HDMI 2                          | Ja (HDMI 1.3)                                                  |  |  |  |
| PC D-sub ind                    | Ja                                                             |  |  |  |
| PC lyd ind Ja                   |                                                                |  |  |  |
| SPDIF-udgangsstik Ja (koaksial) |                                                                |  |  |  |
| Hovedtelefon ud                 | Ja                                                             |  |  |  |
| Serviceport                     | Ja                                                             |  |  |  |
| Opløsning                       | Opløsning                                                      |  |  |  |
| HDMI                            | 480i/p, 576i/p, 720p, 1080i, 1080p 480i/p, 576i/p, 720p, 1080i |  |  |  |
| Lydsystem                       | Lydsystem                                                      |  |  |  |
| Højttalere                      | 5W + 5 W                                                       |  |  |  |